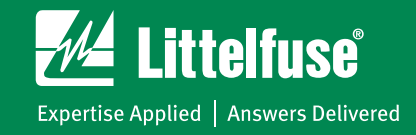

## MP8000 Bluetooth® Overload Relay

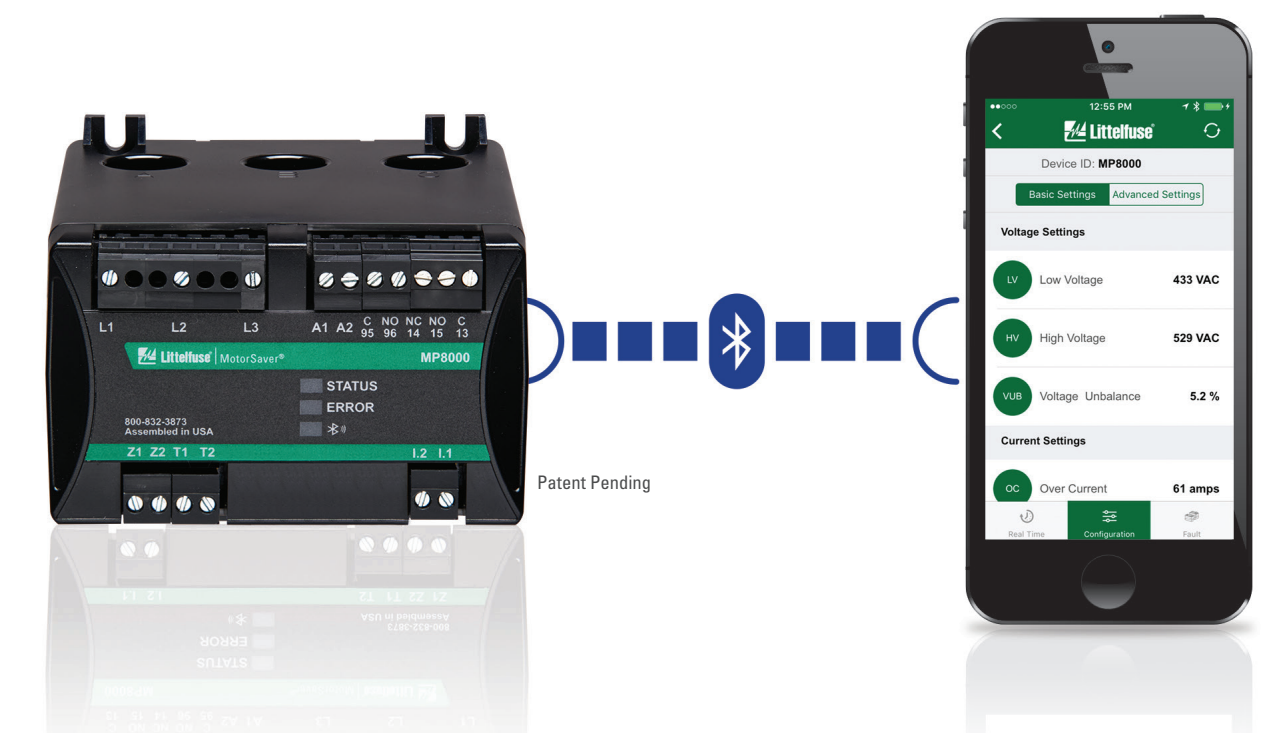

### **Configuring a Windows PC for Point-to-Point Ethernet Communications**

- 1. Open the computer's Control Panel.
- 2. In the Control Panel, search for the "Network and Sharing Center" link (shown in figure 1 below).

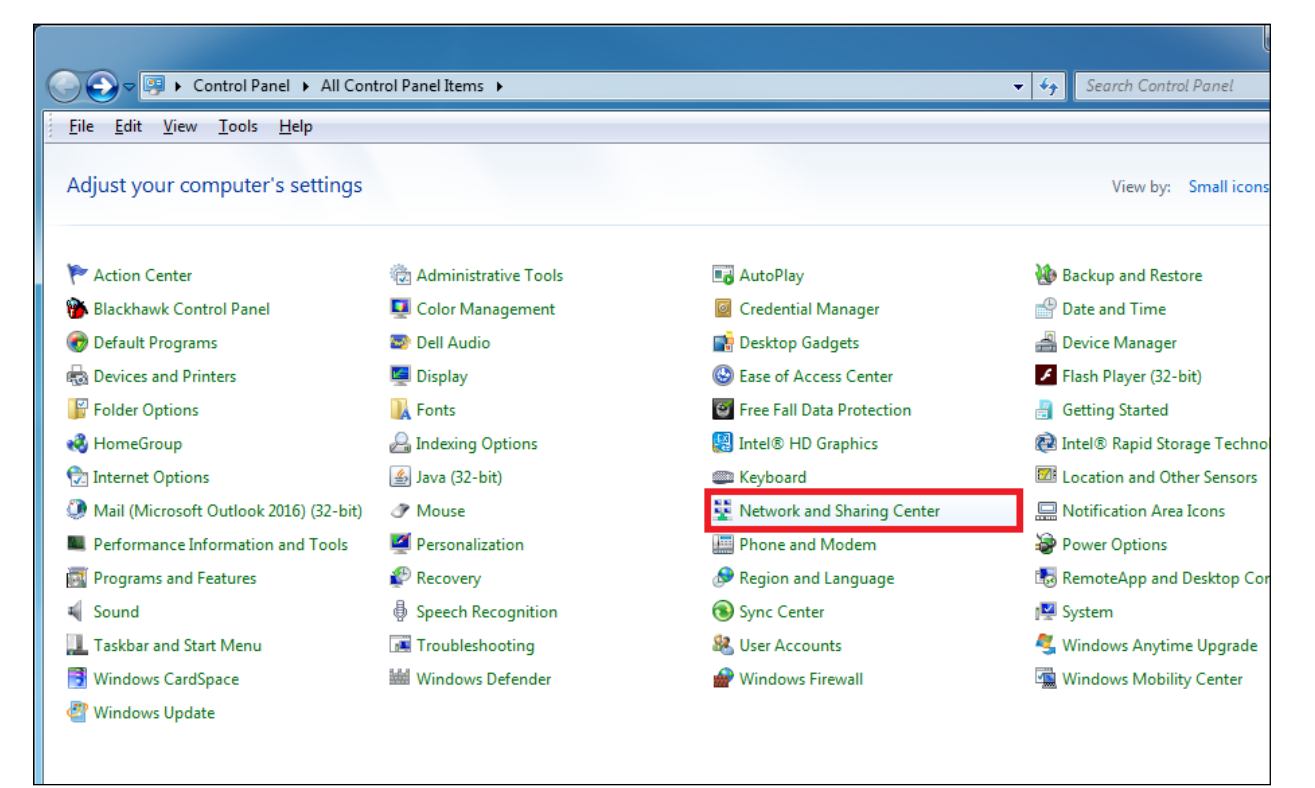

Figure 1. Control Panel view showing Network and Sharing Center link

# **MP8000 Point to Point Configuration**

3. In the left pane of the Network and Sharing Center, click on the "Change adapter settings" link (shown in figure 2 below).

| No No Control D L - L                                                          | All Control Developments - National Charling Control                                                    | Contract 12                                                                                 |
|--------------------------------------------------------------------------------|----------------------------------------------------------------------------------------------------|---------------------------------------------------------------------------------------------|
| File Edit View Tools Help                                                      | Air Control Panel Items   Network and Sharing Center                                                    | ▼ + Search Control Panel                                                                    |
| Control Panel Home                                                             | View your basic network information and set up connec                                                   | tions                                                                                       |
| Manage wireless networks<br>Change adapter settings<br>Change advanced sharing | Computer Name Domain<br>(This computer)                                                                 | E See full map                                                                              |
| settings                                                                       | View your active networks Access type:<br>Domain network Connections:                                   | Connect or disconnect<br>Internet<br>Local Area Connection<br>M Wireless Network Connection |
|                                                                                | Change your networking settings                                                                         |                                                                                             |
|                                                                                | Set up a new connection or network<br>Set up a wireless, broadband, dial-up, ad hoc, or VPN connection  | on; or set up a router or access point.                                                     |
|                                                                                | Connect to a network<br>Connect or reconnect to a wireless, wired, dial-up, or VPN netw                 | vork connection.                                                                            |
| See also                                                                       | Choose homegroup and sharing options<br>Access files and printers located on other network computers, o | or change sharing settings.                                                                 |
| HomeGroup<br>Internet Options<br>Windows Firewall                              | Troubleshoot problems<br>Diagnose and repair network problems, or get troubleshooting                   | information.                                                                                |

Figure 2. Network and Sharing Center Change adapter settings link

4. In the Change adapter settings link, you will see icons representing all of the available Ethernet and Bluetooth connections. The Ethernet port on PCs is usually listed as "Local Area Connection" (as shown in figure 3 below).

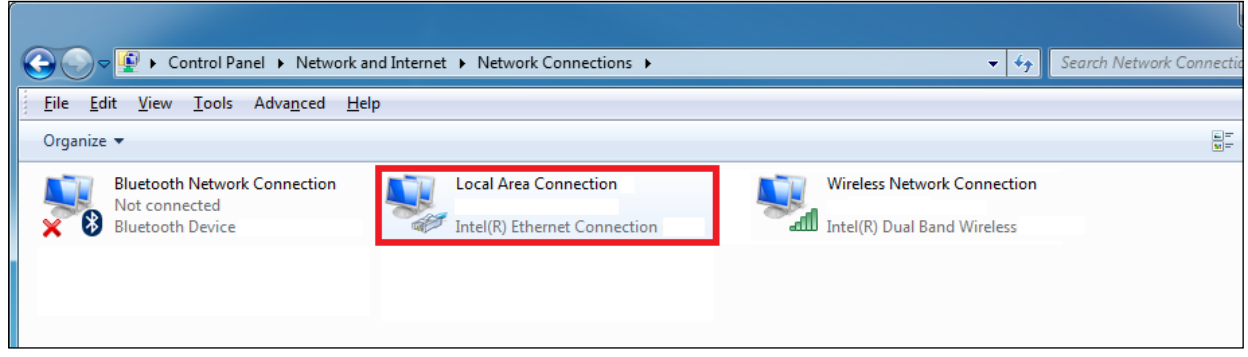

#### **Figure 3. Local Area Connection**

5. Right-clicking the "Local Area Connection" icon will bring up a sub-menu. Select "Properties" from the sub-menu (shown in figure 4 below).

| Control Panel   Network and Internet  Network Connections                                             |                                                                                                    |  |  |  |  |  |  |
|----------------------------------------------------------------------------------------------------|----------------------------------------------------------------------------------------------------|--|--|--|--|--|--|
| File Edit View Tools Advanced Help                                                                    |                                                                                                    |  |  |  |  |  |  |
| Organize 🔻 Disable this network device Diagnose this connection Rename this connection View status of |                                                                                                    |  |  |  |  |  |  |
| Bluetooth Network Connection<br>Not connected<br>Bluetooth Device                                     | Local Area Connection<br>Vireless Network Vireless Network |  |  |  |  |  |  |
|                                                                                                    | 🚱 Properties                                                                                                    |  |  |  |  |  |  |
|                                                                                                    |                                                                                                    |  |  |  |  |  |  |

Figure 4. Local Area Connection "Properties" selection

- 6. The "Local Area Connection Properties" window will open.
- 7. Highlight "Internet Protocol Version 4 (TCP/IPv4) in the items list and then click the "Properties" button on the right-hand side of the window (both shown in Figure 5 below).

| Local Area Connection Properties                             |  |  |
|--------------------------------------------------------------|--|--|
| Networking Sharing                                           |  |  |
| Connect using:                                               |  |  |
| Intel(R) Ethernet Connection                                 |  |  |
| Configure                                                    |  |  |
| This connection uses the following items:                    |  |  |
| Client for Microsoft Networks                                |  |  |
| VMware Bridge Protocol                                       |  |  |
| QoS Packet Scheduler                                         |  |  |
| File and Printer Sharing for Microsoft Networks              |  |  |
|                                                              |  |  |
| Internet Protocol Version 4 (TCP/IPV4)                       |  |  |
| Link-Laver Topology Discovery Responder                      |  |  |
|                                                              |  |  |
| Install Uninstall Properties                                 |  |  |
| Description                                                  |  |  |
| Transmission Control Protocol/Internet Protocol. The default |  |  |
| across diverse interconnected networks.                      |  |  |
|                                                              |  |  |
|                                                              |  |  |
| OK Cancel                                                    |  |  |

Figure 5. Local Area Connection Properties window

# **MP8000** Point to Point Configuration

8. When the Internet Protocol Version 4 (TCP/IPv4) Properties window opens, you will see that your computer is configured to either "Obtain an IP address automatically" (shown in figure 6 below) OR "Use the following IP address" (shown in figure 7 below).

| Internet Protocol Version 4 (TCP/IPv4) Properties                                                                                                    | Internet Protocol Version 4 (TCP/IPv4) Properties                                                                                                    |
|----------------------------------------------------------------------------------------------------|----------------------------------------------------------------------------------------------------|
| General Alternate Configuration                                                                                                    | General                                                                                                    |
| You can get IP settings assigned automatically if your network supports this capability. Otherwise, you need to ask your network administrator for the appropriate IP settings. | You can get IP settings assigned automatically if your network supports<br>this capability. Otherwise, you need to ask your network administrator<br>for the appropriate IP settings. |
| Obtain an IP address automatically                                                                                                    | Obtain an IP address automatically                                                                                                    |
| O Use the following IP address:                                                                                                    | Use the following IP address:                                                                                                    |
| IP address:                                                                                                    | IP address: 192 . 168 . 128 . 252                                                                                                    |
| Sybnet mask:                                                                                                    | Subnet mask: 255 . 255 . 255 . 0                                                                                                    |
| Default gateway:                                                                                                    | Default gateway: 223 . 255 . 255 . 0                                                                                                    |
| Obtain DNS server address automatically                                                                                                    | Obtain DNS server address automatically                                                                                                    |
| Use the following DNS server addresses:                                                                                                    | O Use the following DNS server addresses:                                                                                                    |
| Preferred DNS server:                                                                                                    | Preferred DNS server:                                                                                                    |
| Alternate DNS server:                                                                                                    | Alternate DNS server:                                                                                                    |
| Validate settings upon exit                                                                                                    | Validate settings upon exit                                                                                                    |
| OK Cancel                                                                                                    | OK Cancel                                                                                                    |

Figure 6. Obtain an IP address automatically

Figure 7. Use the following IP address

9. If your computer is configured to use a static IP address, make sure and record the values listed in all of the relevant fields.

### NOTE - It is not uncommon for some fields to be completed and some blank

| • | IP address:           | <br>• | • | • |  |
|---|-----------------------|-------|---|---|--|
| • | Subnet Mask:          | <br>• | • | • |  |
| • | Default Gateway:      | <br>• | • | • |  |
| • | Preferred DNS server: | <br>• | • | • |  |
| • | Alternate DNS server: | <br>• | • | • |  |

- 10. In order for the point-to-point connection to function properly, the Internet Protocol Version 4 (TCP/IPv4) Properties must be configured as follows (shown in figure 8 below):
  - IP address: <u>10</u> <u>106</u> <u>0</u> <u>1</u>
  - Subnet Mask: <u>255</u> <u>255</u> <u>0</u> <u>0</u>

| Internet Protocol Version 4 (TCP/IPv4) Properties                                                                                                    |                 |  |  |  |
|----------------------------------------------------------------------------------------------------|-----------------|--|--|--|
| General                                                                                                    |                 |  |  |  |
| You can get IP settings assigned automatically if your network supports<br>this capability. Otherwise, you need to ask your network administrator<br>for the appropriate IP settings. |                 |  |  |  |
| Obtain an IP address automatically                                                                                                    |                 |  |  |  |
| Use the following IP address:                                                                                                    |                 |  |  |  |
| IP address:                                                                                                    | 10 .106 . 0 . 1 |  |  |  |
| Subnet mask:                                                                                                    | 255.255.0.0     |  |  |  |
| Default gateway:                                                                                                    | · · ·           |  |  |  |
| Obtain DNS server address automatically                                                                                                    |                 |  |  |  |
| O Use the following DNS server addresses:                                                                                                    |                 |  |  |  |
| Preferred DNS server:                                                                                                    |                 |  |  |  |
| Alternate DNS server:                                                                                                    | • • •           |  |  |  |
| Validate settings upon exit                                                                                                    | Advanced        |  |  |  |
|                                                                                                    | OK Cancel       |  |  |  |

Figure 8. Point-to-Point Communication TCP/IPv4 settings

- 11. Click the "OK" button.
- 12. The computer is now properly configured for point-to-point communications.
- 13. To restore the computer to the settings necessary for communication on the user's usual network, repeat steps 1-8 and re-establish the IP address, Subnet mask, Default gateway, Preferred DNS server, and Alternate DNS server as they were recorded in step 9.